## 負荷の高い SQL の発見方法

トップアクティビティ画面

## 【 Oracle12C 】 の場合

OEM画面を使った高負荷なSQL文の特定は、以下の手順で行う

- 1. OEM画面の表示 http**s**://OEM サーバーの IP アドレス:1158/em
- 2. 対象データベースの選択

|    |                   |           | インシデント    |           |                  | F |            |
|----|-------------------|-----------|-----------|-----------|------------------|---|------------|
| 選択 | 名前                | ステー<br>タス | $\ominus$ | $\otimes$ | $\bigtriangleup$ |   | コンプライアンス違反 |
| 0  | keiri.localdomain | ♠         |           |           |                  |   |            |

〕 対象データベースの名前をクリック

- 「トップアクティビティ」表示への操作
  「パフォーマンス▼」タブの▼をクリック → 「トップアクティビティ」
  - 4. 負荷の高い時間帯の選択

表示されたグラフを使って、負荷の高い時間帯への影付きボックスの位置移動

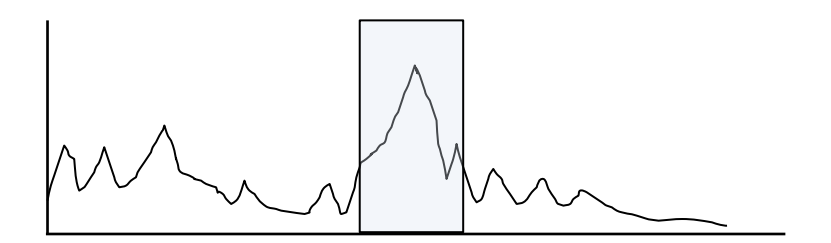

5.「アクティビティ(実行中)」の高い SQL 文の選択

グラフが表示された画面を下にスクロール

| 上位 | SQL |
|----|-----|
|----|-----|

| 選択 | アクティビティ(%) | SQL_ID         | SQL タイプ |
|----|------------|----------------|---------|
|    |            | ab487gj5684fg5 | SELECT  |
|    |            | cg5rfk6k8g8k33 | SELECT  |
|    |            | akthj568fr684y | PL/SQL  |
|    |            | hkrf57yuk388u  |         |

1

アクティビティが高い SQL\_ID をクリックする

6. 実行計画の内容確認

上記5.の操作で選択した SQL 文の実行計画が表示されるので、実行計画の中でコストの高いステップのその原因を推測し、コストを下げるように対応する

|                   | オブジ    | 述        |            | Estimated | Estimated |
|-------------------|--------|----------|------------|-----------|-----------|
| 操作                | ェクト    | 語        | 操作コスト      | Rows      | Bytes     |
| View              |        |          |            |           |           |
| UNION ALL         |        |          | <b>1</b>   |           |           |
| FILTER            |        | <b>*</b> | <b>■</b> 3 |           |           |
| TABLE ACCESS FULL | Table1 |          | ■■■ 461    | 586       | 26358     |